## Einstellen der IP-Adresse / Baudrate

| <ol> <li>Nachdem Sie den LAN-Mini/R in Betrieb genommen<br/>haben, starten Sie von der CD den "Device Installer".<br/>setup_di_x86x64cd_4.3.0.9 aus dem Verzeichnis<br/>\Timi\TOOLS\LAN.</li> <li>Oder laden Sie sich die neueste Version von unserer<br/>Homepage:<br/>CTI-components.com</li> </ol>                                                                   | Image: Sector     Lantronix DeviceInstaller 4.4.0.2RC3     _       File Edit Weiw Device Tools Help     Sector     Sector       Sector     Exclude & Assign P      Upgrade       Sector     Exclude & Assign P      Upgrade       Sector     Exclude & Assign P      Upgrade       Sector     Exclude & Assign P      Upgrade       Sector     Tim2 PoE     102 (132 210)       Sector     Tim2 PoE     102 (132 210)       Sector     Tim2 PoE     102 (132 213)       Sector     Tim2 PoE     102 (132 211)       Sector     Tim2 PoE     102 (132 211)       Sector     Sector     Online                                                                                                    |
|----------------------------------------------------------------------------------------------------|----------------------------------------------------------------------------------------------------|
| <ol> <li>Mit der Schaltfläche Search die Liste aktualisieren.<br/>Vergleichen Sie die MAC Adresse und markieren die<br/>Zeile.<br/>Mit der Schaltfläche Assign IP können Sie nun die IP-<br/>Adresse anpassen.</li> </ol>                                                                                                    | Eile       Edit       View       Device       Iools       Help         Search       Exclude       Assign IP       Upgrade         Lantronix Devices - 15 device(s)       Mame         Ethermet (192.168.2.41)       XPico         XPico       XPico         XPort       XPico Wi-Fi         XPico Wi-Fi       XPico Wi-Fi                                                                                                    |
| 3. Hier wählen Sie, ob die IP Adresse automatisch<br>(DHCP) vergeben wird oder ob Sie eine feste Adresse<br>vergeben möchten.(empfohlen wird eine feste IP-<br>Vergabe)                                                                                                    | Compared Probabless  Addyname Multi  Addyname Multi Addyname Multi Addyname Multi Addynaddyname Multi Addyname Multi Addyname Multi Addyname Multi Addyna      |
| <ol> <li>Tragen Sie die IP-Adresse und Subnet Mask für Ihr<br/>Netz ein. Bei Bedarf ergänzen Sie eine Gateway-<br/>Adresse. Klicken Sie auf Next und im nächsten<br/>Fenster auf die Schaltfläche Assign.</li> <li>Nun werden die Daten auf ihren LAN-Mini/R<br/>übertragen. Dies kann einige Minuten dauern.<br/>Danach wählen Sie die Schaltfläche Finish.</li> </ol> | Assym PrAdatess   Comparison of the second second s |
|                                                                                                    | < Beck Hett> Canod                                                                                                    |
| <ol> <li>Wenn die Übertragung abgeschlossen ist, wählen Sie<br/>wieder Search und überprüfen Sie Ihre Einträge.</li> <li>Die Ethernet LED`s sollten wie folgt leuchten: Gelbe<br/>LED – LAN Connect dauerhaft an Grüne LED – LAN<br/>Kommunikation blinkt</li> </ol>                                                                                                    | Image Value     Control       Image Value     Image Value       Image Value     Image Value       Image Value                                                                                                    |
| Einstellen der Baudrate                                                                                                    |                                                                                                    |
| Geben Sie die zuvor eingestellte IP-Adresse in ihren<br>Browser ein.<br>Drücken sie bei der Frage nach dem Passwort auf "OK".<br>Nun gehen sie unter "Channel 1" auf "Serial Settings". Dort<br>können sie die Baudrate ändern.<br>Drücken Sie nun auf "OK". Danach gehen Sie auf "Apply<br>Settings" um die Änderung abzuschließen.                                    | Alter of the second of the second of the                   |